## Medilogic mittaustietojen varmuuskopiointi siirtoa varten

Medilogic mittausten tulokset voidaan siirtää toiseen tietokoneeseen ottamalla varmuuskopio tiedoista ns. "Backup"-toiminnolla. Sen jälkeen varmuuskopio siirretään esim. USB-tikulla toiseen koneeseen ja otetaan käyttöön "Restore"-toiminnolla.

## Varmuuskopion otto "Backup"-toiminnolla

😋 会 – 📙 🕨 Computer 🕨 (C:) Local Disk 🕨 BACKUP MEDILOGIC 🕨 **- ↓** Q File Edit View Tools Help Organize 
Include in library 
Share with 
Burn New folder • 2 Date created Name Date modified Size Folder path 눆 Favorites Ξ 💻 Desktop 👢 Data C:\BACKUP MEDILOGIC 18.12.2014 8:26 18.12.2014 8:26 Downloads Backup.mdb 18.12.2014 8:26 18.12.2014 8:22 C:\BACKUP MEDILOGIC 676 KB Recent Places 💻 Desktop Libraries Documents 🕹 Music Pictures 2 items

Kansiossa voi olla aikaisemmin otettu varmuuskopio. Se koostuu "Backup.mdb" tiedostosta ja alikansiosta "Data". Alikansiossa on useita ".fus"-päätteisiä tiedostoja. Koko rakenteen voi kopioida talteen tarvittaessa johonkin toiseen kansioon, esim. "c:\temp"-kansioon.

Avaa Medilogic-ohjelma ja valitse "Data"-valikosta "Data administration"

| 🔀 << me  | edilogi             | : 5.2 >>  |                |                 |             |        |                                  |                                                                                                    |
|----------|---------------------|-----------|----------------|-----------------|-------------|--------|----------------------------------|----------------------------------------------------------------------------------------------------|
| Printout | Data                | Scan      | Tergoskop      | Gait Analysis   | Options     | Info   | Exit                             |                                                                                                    |
|          | S                   | ave       |                |                 |             | 1      |                                  |                                                                                                    |
|          | L                   | oad       |                |                 |             |        |                                  |                                                                                                    |
|          | L                   | oad Con   | nparative Read | ding            |             |        |                                  |                                                                                                    |
|          | U                   | nload R   | eadings        |                 |             |        |                                  |                                                                                                    |
|          | 0                   | elete     |                |                 |             |        |                                  |                                                                                                    |
|          | E                   | dit Custo | omer Details   |                 |             |        |                                  |                                                                                                    |
|          | Data Administration |           |                |                 |             |        |                                  |                                                                                                    |
|          | 3                   | ave to a  | :\             |                 |             |        |                                  |                                                                                                    |
|          | 1                   | Moil      | om a:\         |                 |             |        |                                  |                                                                                                    |
|          |                     | vport     |                |                 |             |        |                                  |                                                                                                    |
|          |                     | onnect le | oaded scan wi  | th pressure rea | dina        |        |                                  |                                                                                                    |
|          |                     |           |                |                 | 9           |        |                                  |                                                                                                    |
|          |                     |           |                |                 |             |        |                                  | je standard and the standard standard |
|          |                     |           |                |                 |             |        |                                  |                                                                                                    |
|          |                     |           |                |                 |             |        |                                  | max. Pressure 32.0 N/cm <sup>2</sup>                                                                                                    |
|          |                     |           |                |                 |             |        |                                  |                                                                                                    |
|          |                     |           |                |                 |             |        |                                  |                                                                                                    |
|          |                     |           |                |                 |             |        |                                  | L                                                                                                    |
|          |                     |           |                |                 |             |        |                                  |                                                                                                    |
|          |                     |           |                |                 |             |        |                                  | ` <u>}</u> <u>.</u> <u>.</u> <u>.</u> <u>.</u> <u>.</u>                                                                                                    |
|          |                     |           |                |                 |             |        |                                  | 0 5 10 15 20 25 30                                                                                                    |
|          |                     |           |                |                 |             |        |                                  |                                                                                                    |
|          |                     |           |                |                 |             |        |                                  |                                                                                                    |
| 0,6 2,   | 6 4,5               | 6,5 8     | ,5 10,4 12,4   | 14,3 16,3 18,3  | 3 20,2 22,2 | 24,2   | 26,1 28,1 30,0 N/cm <sup>2</sup> | II) I ) 🖉 XAM 🚺 🔲 💻                                                                                                    |
| 1,6      | 3,5 5               | ,5 7,5    | 9,4 11,4 13    | ,4 15,3 17,3    | 19,2 21,2 2 | 3,2 25 | 5,1 27,1 29,1 31,0               |                                                                                                    |

Varmista että työasemassa on kansio "c:\backup medilogic"

Valitse välilehti "Backup". Varmista että varmuuskopiokansio ("Backup to:") on "C:\Backup Medilogic". Tarvittaessa voit hakea sen "..."-napin kautta.

| Z Data Administration                                                           |                                                   |                                                          | X                  |
|---------------------------------------------------------------------------------|---------------------------------------------------|----------------------------------------------------------|--------------------|
| Backup Restore Data logger Export customer da                                   | ata to CSV table                                  |                                                          |                    |
| Only readings in the period [d.M.yyyy] from Check medilogic database Declarate: | 1.1.1980<br>to 1.1.1980<br>□ Set start time and e | Time [h:mm]<br>Time [h:mm]<br>nd time to current time at | 0:00:00<br>0:00:00 |
| Backup to:<br>C:\Backup Medilogic\                                              |                                                   |                                                          |                    |
| <ul> <li>Page Settings</li> <li>Customers/Groups and Readings</li> </ul>        |                                                   |                                                          |                    |
|                                                                                 |                                                   | Start                                                    | Cancel             |

Paina "Start"-nappia aloittaaksesi tietojen varmuuskopioinnin. "Data Administration" -ikkunan alalaitaan pitäisi tulla ilmoitus "Backup Successfull". Jatka painamalla "Exit".

| Z Data Administration                                        |                                                          |   |  |  |  |  |  |  |  |  |  |
|--------------------------------------------------------------|----------------------------------------------------------|---|--|--|--|--|--|--|--|--|--|
| Backup Restore Data logger Export customer data to CSV table |                                                          |   |  |  |  |  |  |  |  |  |  |
| Only readings in the period [d.M.yyyy] from                  | 1.1.1980 Time [h:mm] 0:00:00                             |   |  |  |  |  |  |  |  |  |  |
| Check medilogic database                                     | to [1.1.1980 Time [h:mm] [0:00:00                        | _ |  |  |  |  |  |  |  |  |  |
| Backup to:                                                   | Set start time and end time to current time after backup |   |  |  |  |  |  |  |  |  |  |
| C:\Backup Medilogic\                                         |                                                          |   |  |  |  |  |  |  |  |  |  |
| Customers/Groups and Readings                                |                                                          |   |  |  |  |  |  |  |  |  |  |
| Backup successfull!                                          | Start                                                    | t |  |  |  |  |  |  |  |  |  |